# MANUAL

# SIAP Sistema Integrado de Atos de Pessoal

ΜΌΟυιο Ατοτεςα

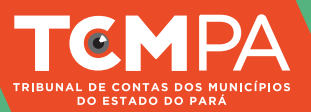

# MÓDULO ATOTECA

# ♦ SUMÁRIO ♦

| O que é Atoteca?                                           | . 03 |
|------------------------------------------------------------|------|
| Quais os documentos devem ser inseridos na Atoteca?        | . 04 |
| Quem é responsável por cadastrar os documentos na Atoteca? | . 06 |
| Como inserir nova legislação?                              | . 07 |
| Como consultar legislação já cadastrada?                   | . 11 |

### MÓDULO ATOTECA

# ♦ O QUE É A ATOTECA? ◆

A Atoteca é um módulo do SIAP, o Sistema Integrado de Atos de Pessoal do TCM/PA, e tem a finalidade de integrar, na página do Tribunal na internet, atos normativos editados pela Administração Pública Municipal. Destina-se a ser um banco de legislação para utilização pelos técnicos do TCM, pelos jurisdicionados e pela sociedade.

#### É uma base de dados para todo o Sistema Integrado de Atos

Todos os demais módulos do SIAP se alimentam de informações inseridas na Atoteca. Por exemplo: o jurisdicionado só poderá cadastrar um cargo no Quadro de Cargos, após inserir na Atoteca a lei que o criou. Da mesma forma, só poderá inserir uma nomeação no Módulo Admissão se o cargo estiver cadastrado no Quadro de Cargos e se a lei de criação estiver inserida na Atoteca.

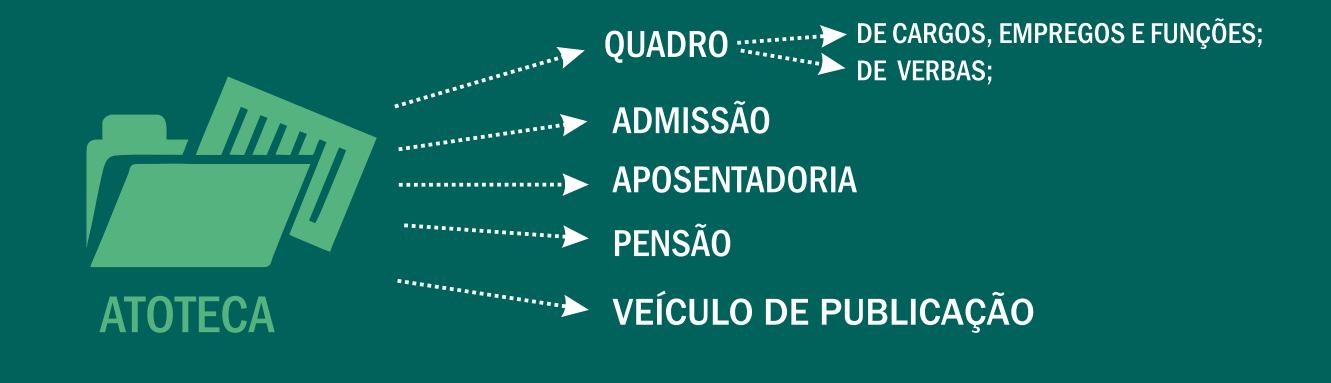

### MÓDULO ATOTECA

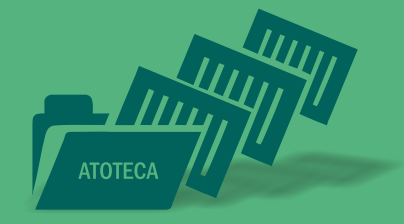

### QUE DOCUMENTOS DEVEM SER INSERIDOS NA ATOTECA E EM QUAL PRAZO?

O Art. 8º da Resolução Administrativa nº 18/2018 prevê que é obrigatório incluir na Atoteca:

- A LEI ORGÂNICA DO MUNICÍPIO
- **B** REGIME JURÍDICO ÚNICO DOS SERVIDORES MUNICIPAIS
- **C** PLANOS DE CARGOS, CARREIRAS E REMUNERAÇÕES DOS QUADROS DO MUNICÍPIO
- D LEIS QUE PREVEEM AS HIPÓTESES AUTORIZATIVAS DE CONTRATAÇÃO TEMPORÁRIA, SE HOUVER
- E LEIS QUE TRATAM DO REGIME PRÓPRIO DE PREVIDÊNCIA SOCIAL, SE HOUVER;
- F LEI QUE REGULAMENTA O MEIO DE COMUNICAÇÃO ADOTADO PELO ENTE PARA PUBLICAÇÃO OFICIAL DE SEUS ATOS

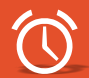

ESTES ATOS DEVEM SER INSERIDOS EM **ATÉ 60 DIAS**, A CONTAR DO **DIA 01.11.2018**, DATA DA IMPLANTAÇÃO DEFINITIVA DO SIAP.

### MÓDULO ATOTECA

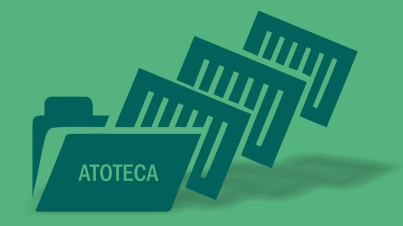

### QUE DOCUMENTOS DEVEM SER INSERIDOS NA ATOTECA E EM QUAL PRAZO?

Devem ainda ser inseridos, em até 30 dias da sua publicação, novos atos que:

- G FIXEM SUBSÍDIOS OU CONCEDAM REAJUSTE OU REVISÃO GERAL ANUAL AOS AGENTES POLÍTICOS
- H CRIEM, TRANSFORMEM OU EXTINGAM CARGOS OU QUE MODIQUEM SUA ESTRUTURA REMUNERATÓRIA
- FIXEM REMUNERAÇÃO OU CONCEDAM REAJUSTE OU REVISÃO GERAL ANUAL AOS SERVIDORES
- J FIXEM VALORES DE DIÁRIAS AOS AGENTES POLÍTICOS OU SERVIDORES
- K OUTROS ATOS NORMATIVOS QUE FIXEM OU MODIFIQUEM DESPESAS

### MÓDULO ATOTECA

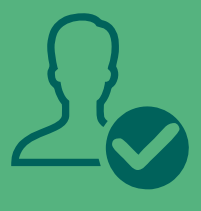

# QUEM É O RESPONSÁVEL POR CADASTRAR OS DOCUMENTOS DA ATOTECA?

O art. 9º da Resolução Administrativa nº 18/2018 prevê que a responsabilidade da inserção dos atos na Atoteca é do:

**CHEFE DO PODER EXECUTIVO** 

No Caso do Plano de Cargos, Carreiras e Remuneração dos servidores do Poder Legislativo, a responsabilidade é do:

PRESIDENTE DA CÂMARA MUNICIPAL.

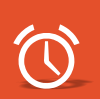

A não inclusão ou atraso na inclusão dos atos sujeita o responsável às sanções previstas no Regimento Interno do TCM/PA.

### MÓDULO ATOTECA

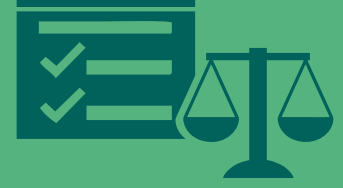

### ♦ COMO INSERIR NOVA LEGISLAÇÃO? ♦

Depois de fazer login e selecionar o município e unidade jurisdicionada de trabalho, cujas instruções estão no vídeo de apresentação e acesso, selecione o módulo Atoteca.

No Menu Principal e clique em "Inserir Nova Legislação" Você pode ainda ir no topo da página e clicar no ícone de "+", com a mesma função (neste caso, será aberta uma nova aba no navegador).

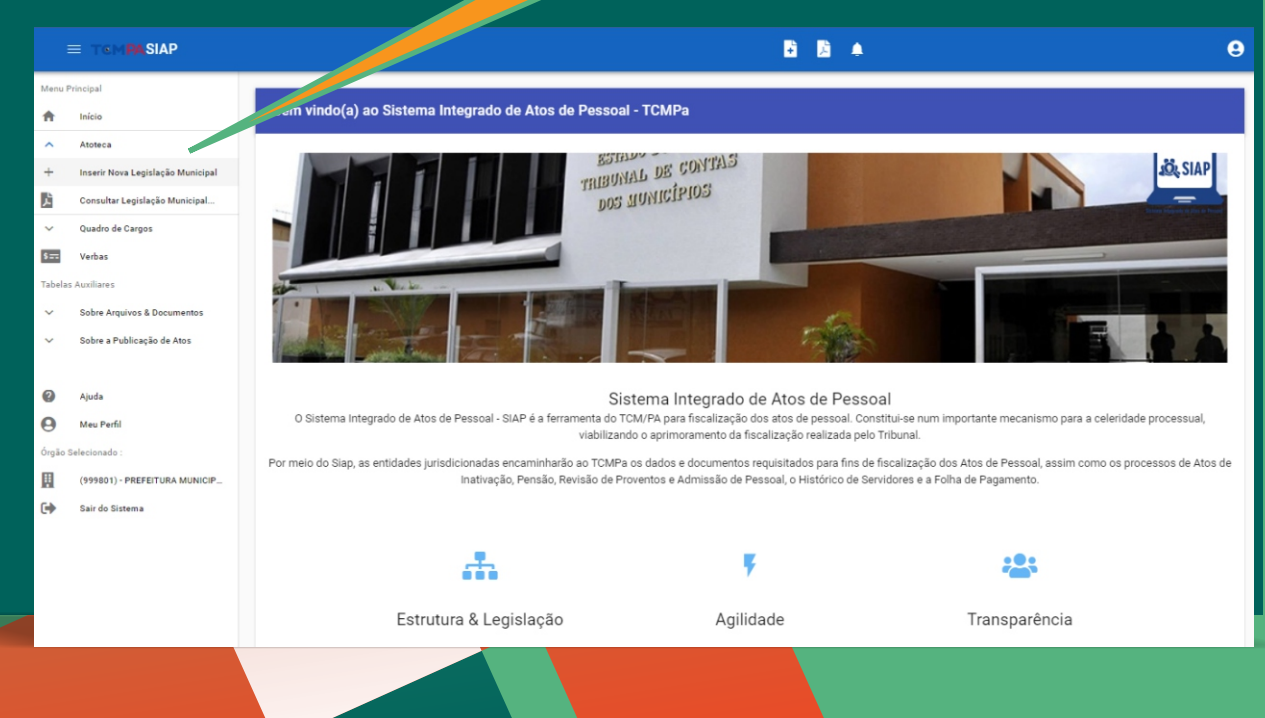

## MÓDULO ATOTECA

Na próxima tela devem ser informados os dados sobre publicidade do ato normativo. A data de assinatura vem preenchida da tela anterior. Você deve inserir a data de início da vigência, que é prevista no próprio ato. Após, informe a data de produção de efeitos, também prevista na própria lei. Neste campo, é possível uma data retroativa, caso a lei assim estipule.

|                                                |                                                                                                    | 🖻 🗋 🔺                                      |                 |
|------------------------------------------------|----------------------------------------------------------------------------------------------------|--------------------------------------------|-----------------|
| Menu Principal                                 |                                                                                                    |                                            |                 |
| ft Início                                      | Inclusão de Nova Legislação Municipal                                                                                         |                                            |                 |
| ✓ Atoteca                                      | SOBRE A NOVA LEGISLAÇÃO SOBRE A(S) PUBLICIDADE(S) DO(S) A                                                                     | NROUIVO(S)                                 |                 |
| ✓ Quadro de Cargos                             |                                                                                                    |                                            |                 |
| S== Verbas                                     | Emitente                                                                                                    | Identificador                              |                 |
| Tabelas Auxiliares                             | (999801) - PREFEITURA MUNICIPAL TCM-PA TESTE                                                                                  | 0/1                                        |                 |
| V Sobre Arquivos & Documentos                  | Rana                                                                                                    | Ann Data Assinatura                        |                 |
| <ul> <li>Sobre a Publicação de Atos</li> </ul> | Legislacao - Numero                                                                                                    | 2018 2018-10-26                            |                 |
|                                                |                                                                                                    |                                            |                 |
| 🥝 Ajuda                                        | Tipo do Doc.                                                                                                    |                                            |                 |
| \varTheta Meu Perfil                           |                                                                                                    |                                            |                 |
| Órgão Selecionado :                            | Assure                                                                                                    |                                            |                 |
| (999801) - PREFEITURA MUNICIP                  | Indique participation um                                                                                                    |                                            |                 |
| 🗭 Sair do Sistema                              |                                                                                                    |                                            |                 |
|                                                | PRÓXIMO PASSO                                                                                                    |                                            |                 |
|                                                |                                                                                                    |                                            |                 |
|                                                |                                                                                                    | Anós insira o número d                     | o ato e o ano   |
| cialmente, selecione a                         |                                                                                                    | A data do accinatura d                     |                 |
| »" Vocô podorá ocool                           | hor                                                                                                    | A data de assiliatura d                    | evera usar u    |
|                                                |                                                                                                    | padrao ano-mes-di                          | a ou ser        |
| e "Legislação" ou "At                          |                                                                                                    | <b>3</b> selecionada diretar               | nente no        |
| nistrativo", depender                          | ido 📲 🛛 No "Tipo de Doc", você deve                                                                                           | calendário. A utilização                   | o de padrão 👘 👘 |
| atureza do ato que vo                          | cê 📲 selecionar a que se adequa a                                                                                             | 0 diverso invalidará o cad                 | astramento      |
| irá incorir                                    | ato que você irá registrar. Sig                                                                                               |                                            | ustrumento.     |
|                                                |                                                                                                    |                                            |                 |
| lid liiselli.                                  | para selecionar o assunto. Vo                                                                                                 | cê                                         |                 |
|                                                | para selecionar o assunto. Vo                                                                                                 |                                            |                 |
|                                                | para selecionar o assunto. Vol<br>poderá selecionar mais de um                                                                |                                            |                 |
| ira insem.                                     | para selecionar o assunto. Vo<br>poderá selecionar mais de um<br>esta escolha irá facilitar sua                               | cê<br>1e<br>4                              |                 |
| na msem.                                       | para selecionar o assunto. Vo<br>poderá selecionar mais de um<br>esta escolha irá facilitar sua<br>pesquisa e da sociedade no | cê<br>1 e<br>4<br>Feito isto, clique em "F | Próximo passo"  |

## MÓDULO ATOTECA

Na próxima tela devem ser informados os dados sobre publicidade do ato normativo. A data de assinatura vem preenchida da tela anterior. Você deve inserir a data de início da vigência, que é prevista no próprio ato. Após, informe a data de produção de efeitos, também prevista na própria lei. Neste campo, é possível uma data retroativa, caso a lei assim estipule.

|                           |                                                                                          | B B ▲                                                                                                    | 9  |
|---------------------------|------------------------------------------------------------------------------------------|----------------------------------------------------------------------------------------------------|----|
| Menu<br>ft                | Principal                                                                                | Inclusão de Nova Legislação Municipal                                                                                                    |    |
| ~                         | Atoteca<br>Quadro de Cargos                                                              | SOBRE A NOVA LEGISLAÇÃO SOBRE A(S) PUBLICIDADE(S) DO(S) ARQUIVO(S)                                                                                                    |    |
| <b>S≕</b><br>Tabela       | Verbas<br>as Auxiliares                                                                  | Emitente Identificador<br>(999801) - PREFEITURA MUNICIPAL TCM-PA TESTE 0/1                                                                                                    |    |
| *                         | Sobre Arquivos & Documentos<br>Sobre a Publicação de Atos                                | Data Assinatura     Data de Vigência     Data de Produção de Efeitos                                                                                                    |    |
| @<br>⊖<br>órgāo<br>Ⅲ<br>⊡ | Ajuda<br>Meu Perfil<br>Selecionado :<br>(999801) - PREFEITURA MUNICIP<br>Sair do Sistema | Sobre a(s) publicação(des) deste ato<br><u>Número</u> <u>2018-10-26</u> <u>Meio de comunic. usado</u> <u>Pagina(s)</u> <u>Endereço Eletrônico</u><br><u>PrôxIMO PASSO.</u> <u> VOCÊ devee a inda</u>                                    |    |
| infc<br>d                 | No campo seguir<br>"Número", deve<br>ormado o número<br>e publicação e a o               | tte,<br>ser<br>do ato<br>data.<br>0 meio de comunicação usado pelo<br>município deve ser aquele previsto em lei<br>específica, que trate sobre a forma de<br>publicidade dos atos na municipalidade.<br>4 Siga para o<br>"Próximo passo | 27 |

## MÓDULO ATOTECA

Por fim, escreva a emenda do ato normativo e, após, insira o documento com a íntegra da lei, em formato PDF. Após, basta clicar em "Salvar Nova Legislação" e pronto, seu ato está cadastrado.

|                | TEMPASIAP                     | B B ▲                                                              | 0 |
|----------------|-------------------------------|--------------------------------------------------------------------|---|
| Menu P         | rincipal                      |                                                                    |   |
| ÷.             | Início                        | Inclusão de Nova Legislação Municipal                              |   |
| ~              | Atoteca                       | SOBRE A NOVA LEGISLAÇÃO SOBRE A(S) PUBLICIDADE(S) DO(S) AROUNVO(S) |   |
| ~              | Quadro de Cargos              |                                                                    |   |
| \$ <del></del> | Verbas                        | Emitante Identificador                                             |   |
| Tabelas        | Auxiliares                    | (999801) - PREFEITURA MUNICIPAL TCM-PA TESTE 0/1                   |   |
| ~              | Sobre Arquivos & Documentos   |                                                                    |   |
| ~              | Sobre a Publicação de Atos    | Ementa                                                             |   |
|                |                               |                                                                    |   |
| 0              | Ajuda                         | <i>k</i>                                                           |   |
| Θ              | Meu Perfil                    |                                                                    |   |
| Órgão S        | Selecionado :                 | Arquivo(s) Anexo(s)                                                |   |
|                | (999801) - PREFEITURA MUNICIP |                                                                    |   |
| •              | Sair do Sistema               | < VOLTAR SALVAR NOVA LEGISLAÇÃO CANCELAR                           |   |
|                |                               |                                                                    |   |

### MÓDULO ATOTECA

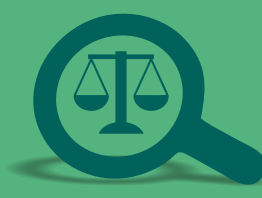

### COMO CONSULTAR LEGISLAÇÃO JÁ CADASTRADA?

A consulta à legislação já cadastrada é feita através do Menu Principal. Para esta função, não é necessário fazer login. Clique em Atoteca e depois selecione a função "Consultar Legislação Municipal". Do mesmo modo, a consulta pode ser feita no topo da página, no ícone do PDF (neste caso, será aberta uma nova aba no navegador).

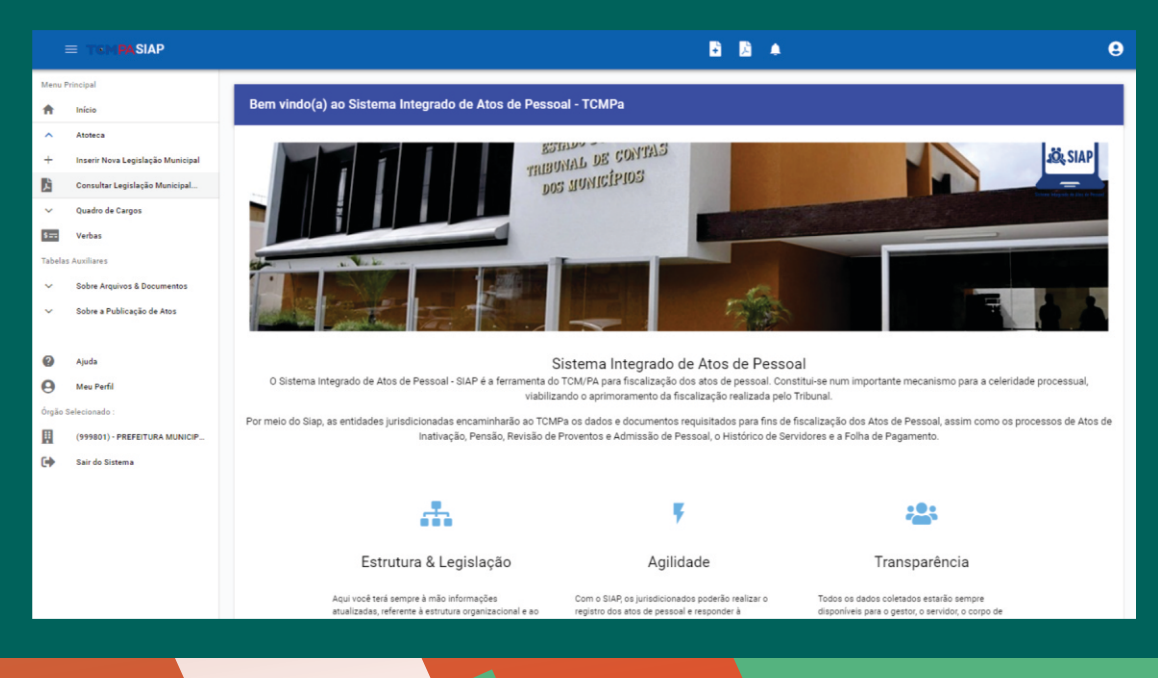

### MÓDULO ATOTECA

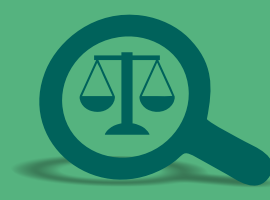

### 🚸 COMO CONSULTAR LEGISLAÇÃO JÁ CADASTRADA? 🚸

A pesquisa pode ser realizada por um ou mais critérios. Você pode usar quaisquer dos critérios que desejar. Inseridos os dados que você tem conhecimento, clique em "Pesquisar".

|        | TEM <b>PASIAP</b>              | B B +                                                                                                    | e           |
|--------|--------------------------------|----------------------------------------------------------------------------------------------------|-------------|
| Menul  | Principal                      |                                                                                                    |             |
| ÷      | Início                         | Pesquisa: Legislação Municipal                                                                             |             |
| ~      | Atoteca                        | Este é um texto longo que explica o que pode<br>ser feito aqui CRITÉRIOS DA PESQUISA REGISTROS ENCONTRADOS |             |
| ~      | Quadro de Cargos               |                                                                                                    |             |
| 5==    | Verbas                         | Município (Emitente) Unid Juridicionada (Emitente)                                                         |             |
| Tabela | s Auxiliares                   | (999601) - PREPEITORA MUNICIPAL ICM-PATES                                                                  | TE T        |
| ~      | Sobre Arquivos & Documentos    | Ano                                                                                                    |             |
| ~      | Sobre a Publicação de Atos     | 100 UOC. + 2018                                                                                            | 4/4         |
|        |                                |                                                                                                    |             |
| 0      | Ajuda                          | Numero                                                                                                    |             |
| Θ      | Meu Perfil                     | 07 N                                                                                                    |             |
| Órgão  | Selecionado :                  | Ementa                                                                                                    |             |
|        | (999801) - PREFEITURA MUNICIP_ |                                                                                                    |             |
| •      | Sair do Sistema                |                                                                                                    | <i>lt</i> . |
|        |                                |                                                                                                    |             |
|        |                                | Assunto (Indique pelo menos um) -                                                                          |             |
|        |                                | PESQUISAR LIMPAR FORMULÁRIO                                                                                |             |
|        |                                |                                                                                                    |             |

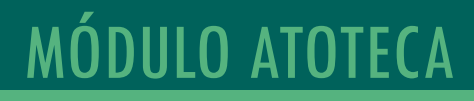

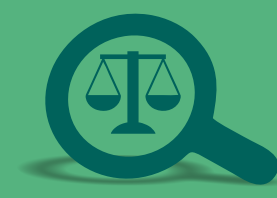

### 🚸 COMO CONSULTAR LEGISLAÇÃO JÁ CADASTRADA? 🚸

#### O sistema apontará os resultados. Clique sobre o resultado desejado.

|               | E TEM <b>PASIAP</b>                            |                     |                 |                  |              |               | 6 B A                                                                                                    | 9  |
|---------------|------------------------------------------------|---------------------|-----------------|------------------|--------------|---------------|----------------------------------------------------------------------------------------------------|----|
| Menu F        | Principal<br>Início                            | Pesqui<br>Este é um | sa: Legislação  | Municipal        |              |               |                                                                                                    |    |
| ~             | Quadro de Cargos                               | ser feito ao        | qui             |                  | CRITÉRIOS D  | A PESQUISA RE | SISTROS ENCONTRADOS                                                                                                    |    |
| S==<br>Tabela | Verbas<br>s Auxiliares                         | **                  | Identificador 个 | Tipo             | Numero/Ano   | Data Assinat. | Ementa                                                                                                    | _  |
| ~             | Sobre Arquivos & Documentos                    | Q                   | 125/1           | Decreto          | 5050/2018    | 2018-09-26    | TEXTO.                                                                                                    |    |
| ~             | Sobre a Publicação de Atos                     | Q                   | 126/1           | Decreto          | 6060/2018    | 2018-09-26    | TEXTO.                                                                                                    |    |
| 0             | Ajuda                                          | Q                   | 127/1           | Decreto          | 7070/2018    | 2018-09-26    | texto.                                                                                                    |    |
| 0             | Meu Perfil                                     | Q                   | 128/1           | Decreto          | 9090/2018    | 2018-09-26    | texto.                                                                                                    | _  |
| Órgão         | Selecionado :<br>(999801) - PREFEITURA MUNICIP | Q                   | 129/1           | Lei<br>ordinária | 2018999/2018 | 2018-10-02    | 000 PRINCIPIOS FUNDAMENTAIS Art. 1º. O Municipio de Belein, integrante da República Federativa do Brasil e os Estado do Para<br>autónomo em tudo que diga respecto ao seu peculian interesa, se organiza respece por esta Li Orgánica e leis que dosta:<br>Parágistá Único - Todo poder emana do poro que o exerce por meio de representantes eleitos ou, diretamente, nos termos das<br>Construições Federal e Estadual e desta Lei. Art. 2º. São Poderes do Município, independentes e harmónicos entre al, o Legislativ<br>e o Estecutivo. | /0 |
| •             | Sair do Sistema                                |                     |                 |                  |              |               | Registros por página: 5 🛥 Mostrando 6 - 10. Total: 10 🗸                                                                                                    | >  |

### MÓDULO ATOTECA

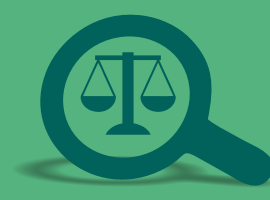

### 🚸 COMO CONSULTAR LEGISLAÇÃO JÁ CADASTRADA? 🚸

Uma nova aba será aberta com as informações inseridas no cadastro. Estando correta a legislação buscada, clique no arquivo em PDF para fazer o download e consultar conforme sua necessidade.

| Menu Principal                                 | Problem I and a first Manufactural                                     |                                      |                                         |                        |
|------------------------------------------------|------------------------------------------------------------------------|--------------------------------------|-----------------------------------------|------------------------|
| A Início                                       | Detaine: Legislação Municipal                                          |                                      |                                         |                        |
| Atoteca                                        |                                                                        |                                      |                                         |                        |
| Quadro de Cargos                               |                                                                        |                                      |                                         |                        |
| See Verbas                                     | Emitente<br>(999801) - PREFEITURA MUNICIPAL TCM-PA TESTE               |                                      |                                         | Identificador<br>126/1 |
| Tabelas Auxiliares                             | (                                                                      |                                      |                                         |                        |
| Sobre Argunos & Documentos                     | Numero/Ano<br>6060                                                     | Ano<br>2018                          | Data Assinatura<br>2019-00-26           |                        |
| <ul> <li>Sobre a Publicação de Atos</li> </ul> | 0000                                                                   | 2010                                 | 2010-09-20                              |                        |
|                                                | Tipo do Doc.                                                           | Assunt                               | to(s)                                   |                        |
| Ajuca                                          | Decreto                                                                | - Acun                               | nulação de cargos,Acumulação de lunção, |                        |
| MeuPertil                                      | Ementa                                                                 |                                      |                                         |                        |
| (opened) performed with the                    | TEXTO.                                                                 |                                      |                                         |                        |
| (999801) - PREFEITURA MUNICIP                  |                                                                        |                                      |                                         |                        |
|                                                | Data de Viglesia<br>2018-09-26<br>Sobre a(s) publicação(ões) deste ato | Data d<br>2018                       | le Produção de Efeitos<br>209-26        |                        |
|                                                | Número Data Publicação Meio de co                                      | omunic.usado<br>Micial do Estado (0) | Pagina(s) Endereço Eletrônico           | v br                   |
|                                                |                                                                        |                                      | ,                                       |                        |
|                                                | Arquivo(s) Anexo(s)                                                    |                                      |                                         |                        |
|                                                | TDMix Agile OPPM Example.pdf                                           | SINALIZAR NUVER                      | M                                       |                        |
|                                                |                                                                        |                                      |                                         |                        |
|                                                |                                                                        | PARA DOWINLOAI                       |                                         |                        |
|                                                |                                                                        |                                      |                                         |                        |
|                                                |                                                                        |                                      |                                         |                        |
|                                                |                                                                        |                                      |                                         |                        |

# TRIBUNAL DE CONTAS DOS MUNICÍPIOS DO ESTADO DO PARÁ

www.tcm.pa.gov.br